## บริษัทหลักทรัพย์ ฟิลลิป (ประเทศไทย) จำกัด (มหาชน) PHILLIP SECURITIES (THAILAND) PUBLIC COMPANY LIMIED

# การสมัครใช้บริการหักบัญชีอัตโนมัติ ATS ผ่านเครื่อง ATM

ท่านสามารถใช้บริการ Direct Debit โดยการสมัครหักบัญชีอัตโนมัติ ATS ผ่าน เครื่อง ATM ที่ช่วยอำนวยความสะดวกและรวดเร็วแก่ท่าน ธนาคารที่ให้บริการ ร่วมกับบริษัทฯ มี 8 ธนาคาร ดังนี้==> ธ.กรุงเทพ, ธ.กรุงไทย, ธ.กรุงศรีอยุธยา, ธ.กสิกรไทย, ธ.ไทยพาณิชย์, ธ.ทหารไทย, ธ.ธนชาต และ ธ.ยูโอบี โดยท่าน สามารถใช้บริการดังกล่าวได้ทุกวันผ่านตู้ ATM ตั้งแต่เวลา 06.00 – 22.00 น. เมื่อท่านนำส่งหลักฐานใบบันทึกรายการสมัครหักบัญชี นำส่งให้ทางบริษัทฯที่ == >ฝ่ายเปิดบัญชี E-mail: creditcontrol\_mailing@phillip.co.th ท่านจะได้รับการอนุมัติใช้บริการ ATS ภายใน 1 วันทำการถัดไป โปรดค่านรายละเคียดและขั้นตคนการสมัคร ดังนี้ :

# <u>ธนาคารกรุงไทย</u>

E

KTB กรุงไทย

krungsri

- 1 ใส่รหัสของบัตร ATM "XXXX"
- 2. เลือก "บริการอื่นๆ"
- 3. เลือกประเภทบริการ "บริการอื่นๆ" อีกครั้ง
- 4. เลือกประเภทบริการ "สมัครบริการหักบัญชี"
- 5. เลือก "ระบุรหัสบริษัท" ใส่รหัสบริษัทหลักทรัพย์ฟิลลิป กด "5534"
- 6. โปรดระบุ Reference No.1 "เลขที่บัญชีซื้อขายหลักทรัพย์" 5 หลัก จากนั้นป้อน "จุด" (.) คั่นระหว่าง Ref.1 และ Ref.2
- 7. โปรดระบุ Reference No.2 "หมายเลขบัตรประชาชน" 13 หลัก กด "ถูกต้อง"
- 8. โปรดยืนยันการทำรายการของท่าน กด "ตกลง"
- 9. รับบัตรคืน และรับใบบันทึกการทำรายการเพื่อเป็นหลักฐาน เสร็จสิ้นขั้นตอน

# ธนาคารกรงศรีอยุธยา

- 1. สอดบัตร ATM และกดรหัสบัตร "XXXX"
- 2. เลือกรายการ "สมัคร/เปลี่ยนแปลงบริการ/บริการอื่นๆ"
- 3. เลือกรายการ "บริการหักบัญชีอัตโนมัติ"
- 4. เลือกรายการ "ระบุเลขที่บัญชี"
- 5 โปรดค่านข้อตกลงและเงื่อนไขการใช้บริการ กด "ตกลง"
- 6. เลือกประเภทบัญชีที่ใช้บริการ "ออมทรัพย์" หรือ "กระแสรายวัน"
- ี่ 7. ระบุเลขที่บัญชีบริษัทหลักทรัพย์ฟิลลิป <mark>"007-1-57994-1"</mark> กด "ถูกต้อง"
- 8. ระบุหมายเลขอ้างอิง 1# "เลขที่บัญชีซื้อขายหลักทรัพย์" 5 หลัก กด "ถูกต้อง"
- 9. ระบุหมายเลขอ้างอิง 2# "หมายเลขบัตรประชาชน"13 หลัก กด "ถูกต้อง"
- 10. รับบัตรคืน และรับใบบันทึกการทำรายการเพื่อเป็นหลักฐาน เสร็จสิ้นขั้นตอน

การกดหมายเลขอ้างอิง \*\*\*Reference .No# "เลขที่บัญชีซี้อขายหลักทรัพย์" 5 หลัก กรณีหมายเลขบัญชีซื้อขายหลักทรัพย์ของลูกค้ามีตัวอักษรนำหน้า เช่น "A0000" กดเฉพาะตัวเลข 4 หลัก เท่านั้น == > "0000"

# ธนาคารกรุงเทพ

- 1. เลือก "สมัครบริการ" หลังจากกดรหัสและเลือกภาษาแล้ว
- 2. เลือก "บริการหักบัญชีอัตโนมัติ"
- 3. หน้าจอแสดงเงื่อนไขการใช้บริการ ให้ลูกค้ายอมรับ กด "ตกลง"
- 4. เลือกประเภทบัญชีที่ท่านจะใช้บริการ "บัญชีสะสมทรัพย์" หรือ "บัญชีกระแสรายวัน" 5. เลือกรายการ "สมัครด้วยรหัสบริษัท 5 หลัก"
- 6. ระบุเลข รหัสบริษัท 5 หลัก <mark>"50234"</mark> กด "ถูกต้อง"
- 7. ระบุ Reference No.1 "หมายเลขบัตรประชาชน" 13 หลัก กด "ถูกต้อง"
- 8. ระบุ Reference No.2 "เลขที่บัญชีซื้อขายหลักทรัพย์" 5 หลัก กด "ถูกต้อง" 9. หน้าจอสรุปการทำรายการเพื่อให้ลูกค้ายืนยัน/ยกเลิก กด "ยืนยัน" 10. รับบัตรคืน และรับใบบันทึกการทำรายการเพื่อเป็นหลักสาน เสร็จสิ้นขั้นตอน

# ธนาคารกสิกรไทย

- 1. สคดบัตร ATM และใส่รหัสบัตร 4 หลัก "XXXX"
- 2. เลือก "กองทุนรวม/สมัครบริการ/K-Mobile/อื่นๆ"
- 3. เลือก "สมัครบริการ หักบัญชีอัตโนมัติ/เปลี่ยนเป็นบัญชี E-Savings"
- 4. เลือก "สมัครบริการ หักบัญชีอัตโนมัติ"
- 5. เลือก "ระบุรหัสบริษัท" และเลือกบัญชี "ออมทรัพย์" หรือ "กระแสรายวัน"
- 6. ใส่วหัสบริษัท 5 หลัก (Company ID) <mark>"50234"</mark> กด "วหัสบริษัทถูกต้อง"
- 7. ใส่หมายเลขสมาชิก (Ref. 1) "เลขที่บัญชีซื้อขายหลักทรัพย์" 5 หลัก กด "ถูกต้อง" 8. อ่านเงื่อนไขและข้อตกลงการใช้บริการหักบัญชีอัตโนมัติ กด "ยืนยันการทำรายการ" 9. รับบัตรคืน และรับใบบันทึกการทำรายการเพื่อเป็นหลักฐาน เสร็จสิ้นขั้นตอน

# กนาคารทหารไทย

- 1. ใส่รหัสของบัตร ATM "XXXX" และเลือก "ถามยอด/อื่นๆ"
- 2. เลือก "บริการสมัครหักบัญชีอัตโนมัติ"
- 3. เลือก "สมัครบริการหักบัญชีอัตโนมัติ"
- 4. อ่านข้อตกลงและเงื่อนไขในการสมัคร และเลือก "ยืนยัน"
- 5. เลือก "บัญชีออมทรัพย์" และเลือก "หลักทรัพย์/กองทุน"
- 6. ระบุรหัสบริษัท <mark>"0476"</mark> บล.ฟิลลิป และเลือก "ถูกต้อง"

7. ระบุ Ref No.1 "เลขที่บัญชีซื้อขายหลักทรัพย์" 5 หลัก และเลือก "ถูกต้อง" 8. ระบุ Ref No.2 "หมายเลขบัตรประชาชน"13 หลัก และเลือก "ถูกต้อง" 9. หน้าจอแสดงรายละเอียดการสมัครบริการหักบัญชีอัตโนมัติ กด"ยืนยัน" 10. รับบัตรคืน และรับใบบันทึกการทำรายการเพื่อเป็นหลักฐาน เสร็จสิ้นขั้นตอน

# ธนาคารไทยพาณิชย์

- 1. ใส่รหัสบัตร ATM "XXXX" กดปุ่ม "ยืนยัน /OK"
- 2. เลือก "ถอน/โอน/ชำระเงิน/อื่นๆ" และเลือกรายการ "อื่นๆ"
- 3. เลือก "สมัครบริการ/ตรวจสอบข้อมูลเครดิต (NCB)"
- 4. เลือก "หักบัญชีอัตโนมัติ"
- 5. เลือกประเภทบัณชี "เดินสะพัด" หรือ "ออมทรัพย์"
- 6. เลือกบริษัทที่ต้องการหักบัญชี กด "อื่นๆ"
- 7. ระบบแจ้งให้ใส่เลข COM CODE 4 หลัก ใส่ตัวเลข <mark>"9009"</mark> กด "ถูกต้อง"
- 8. กดหมายเลขอ้างอิง Ref#No.1"เลขที่บัญชีซื้อขายหลักทรัพย์" 5 หลัก กด "ถูกต้อง"
- 9. กดหมายเลขอ้างอิง Ref#No.2"หมายเลขบัตรประชาชน" 13 หลัก กด "ถูกต้อง" 10. ระบบสรุปข้อมูลเพื่อตรวจสอบ กด "ยืนยัน"
- 11. รับบัตรคืน และรับใบบันทึกการทำรายการเพื่อเป็นหลักฐาน เสร็จสิ้นขั้นตอน

#### <u>ธนาคารธนชาต</u>

- 1. กดรหัสบัตร ATM "XXXX" และเลือกบริการ "อื่น ๆ"
- 2. เลือกบริการ "สมัครหักบัญชีเงินฝาก"
- 3. อ่านเงื่อนไขและเลือก "ยืนยันการทำรายการ"
- 4 เล็คกบริการ "หลักทรัพย์/Securities"
- 5. ระบรหัสบริษัท Service Code หลักทรัพย์ฟิลลิป กด <mark>"20002"</mark> กด "ยืนยัน"
- 6. เลือกบัญชีที่ต้องการ "กระแสรายวัน" หรือ "ออมทรัพย์"
- 7. กด Reference No.1 "เลขที่บัญชีซื้อขายหลักทรัพย์" 5 หลัก กด "ยืนยัน"
- 8. กด Reference No.2 "หมายเลขบัตรประชาชน 13 หลัก" กด "ยืนยัน"
- 9. ระบุหมายเลขโทรศัพท์เคลื่อนที่ "XXX-XXX-XXX" กด "ยืนยัน"
- 10. ระบบจะแสดงรายละเอียดการทำรายการ เลือก "ถูกต้อง"
- 11. รับบัตรคืน และรับใบบันทึกการทำรายการเพื่อเป็นหลักฐาน เสร็จสิ้นขั้นตอน

# ธนาคารยุโอบี

- ่ 1. สอดบัตร ATM และใส่รหัส "XXXX" เลือกรายการ "บริการอื่น ๆ"
- เลือกรายการ "สมัครใช้บริการ"
- เลือกรายการ "สมัครบริการหักบัณชีอัตโนมัติ"
- 4. ใส่รหัสบริษัทที่ต้องการสมัคร (5 หลัก) "30020" กด "ถูกต้อง"
- 5. ใส่รหัสลูกค้า (Ref No.1) "เลขที่บัญชีซื้อขายหลักทรัพย์" 5 หลัก กด "ถูกต้อง"
- 6. ตรวจสอบความถูกต้องของรายการ และกด "ถูกต้อง"
- 7. ตรวจสอบเงื่อนไขและข้อตกลงการใช้บริการหักบัญชีอัตโนมัติ กด "ยอมรับ"
- 8. รับบัตรคืน และรับใบบันทึกการทำรายการเพื่อเป็นหลักฐาน เสร็จสิ้นขั้นตอน

หากท่านประสงค์สอบถามข้อมูลโปรดติดต่อได้ที่ : ผู้แนะนำการลงทุน / ฝ่าย POEMS

บริษัทหลักทรัพย์ฟิลลิป (ประเทศไทย) จำกัด (มหาชน) เลขที่ 849 อาคารวรวัฒน์ ชั้น 15 ถ.สีลม แขวงสีลม เขตบางรัก กรุงเทพฯ 10500 โทร: 02 63 53 123 แฟกซ์: 02 63 53 100

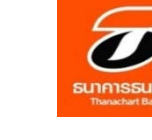

UOB

รนาคารยูโอบี 大華銀行

SCB

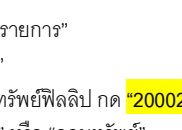

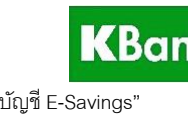

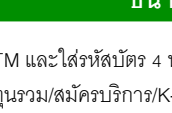

KBank 🚱

**TMB BANK** 

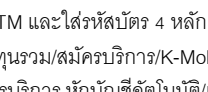